# Platzbuchungssystem playsports

## Einrichtung

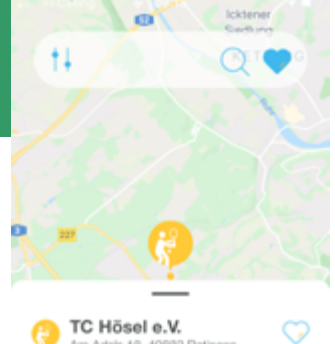

Court #1 Court #2 Court #2 Cou

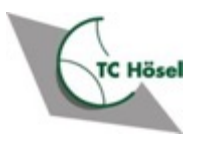

Hans-Gerhard Kall Rev 1.1, 2.5.2021

#### Themen

- Installation der App
- Registrierung
- Empfohlene Einstellungen
- Mitglieder ohne Smartphone
- Alias-Account f
  ür Gastspieler

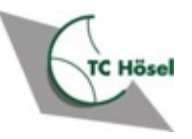

#### App playsports installieren

#### Installieren aus Apple App Store oder Google Play Store

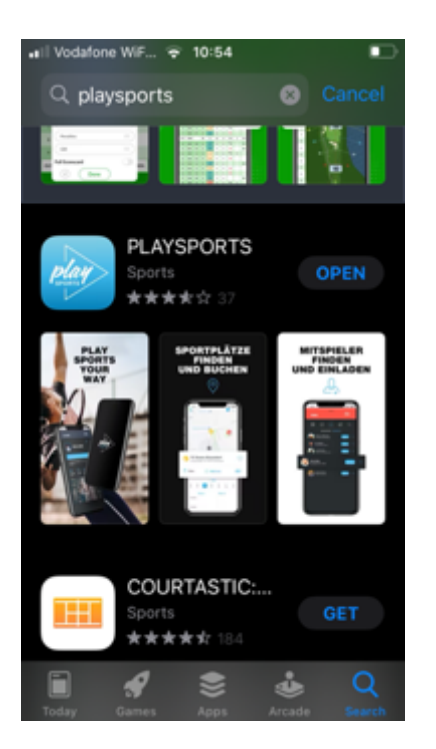

10:57 1

÷

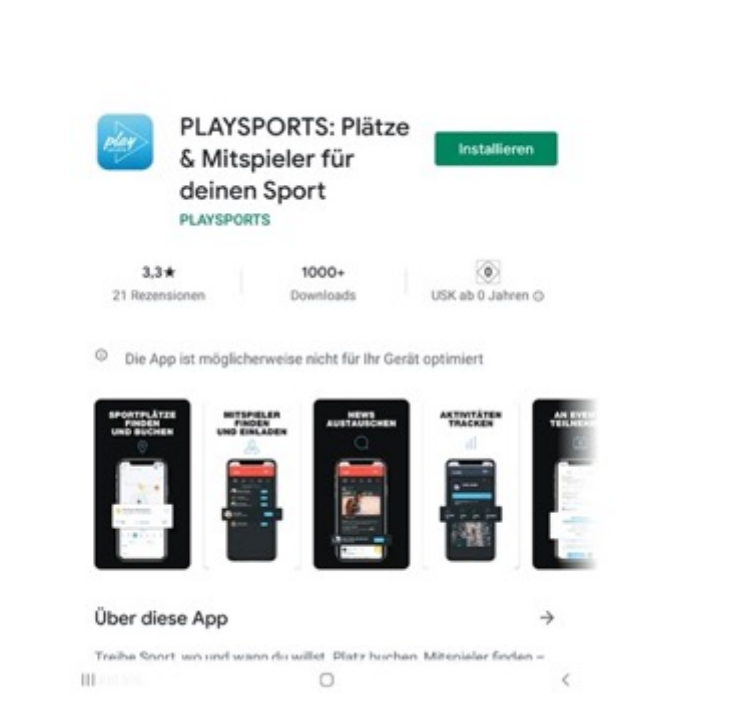

%# Q [

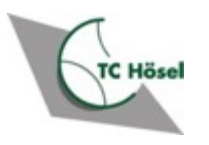

## Registrierung

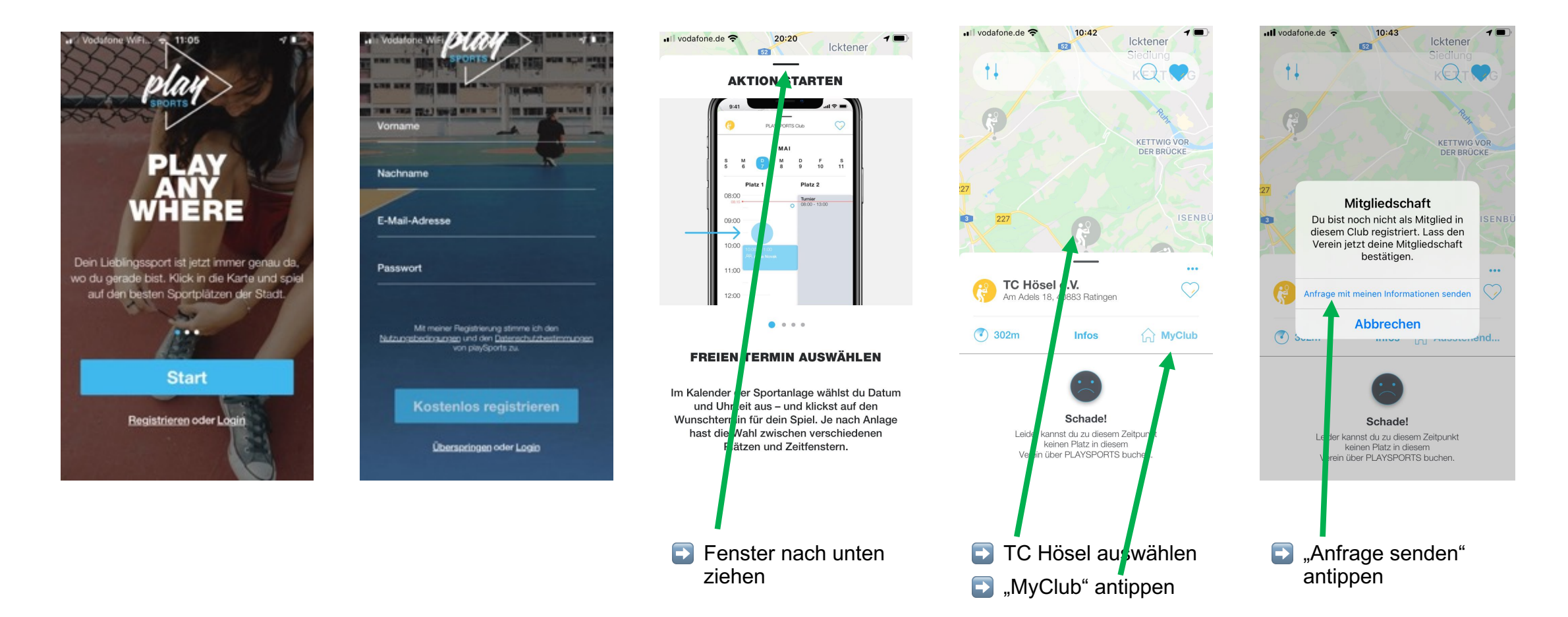

Die Mitgliedsanfrage beim TCH muss anschließend vom Administrator bestätigt werden

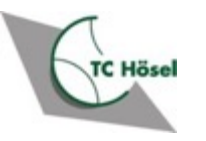

#### **Empfohlene Einstellungen**

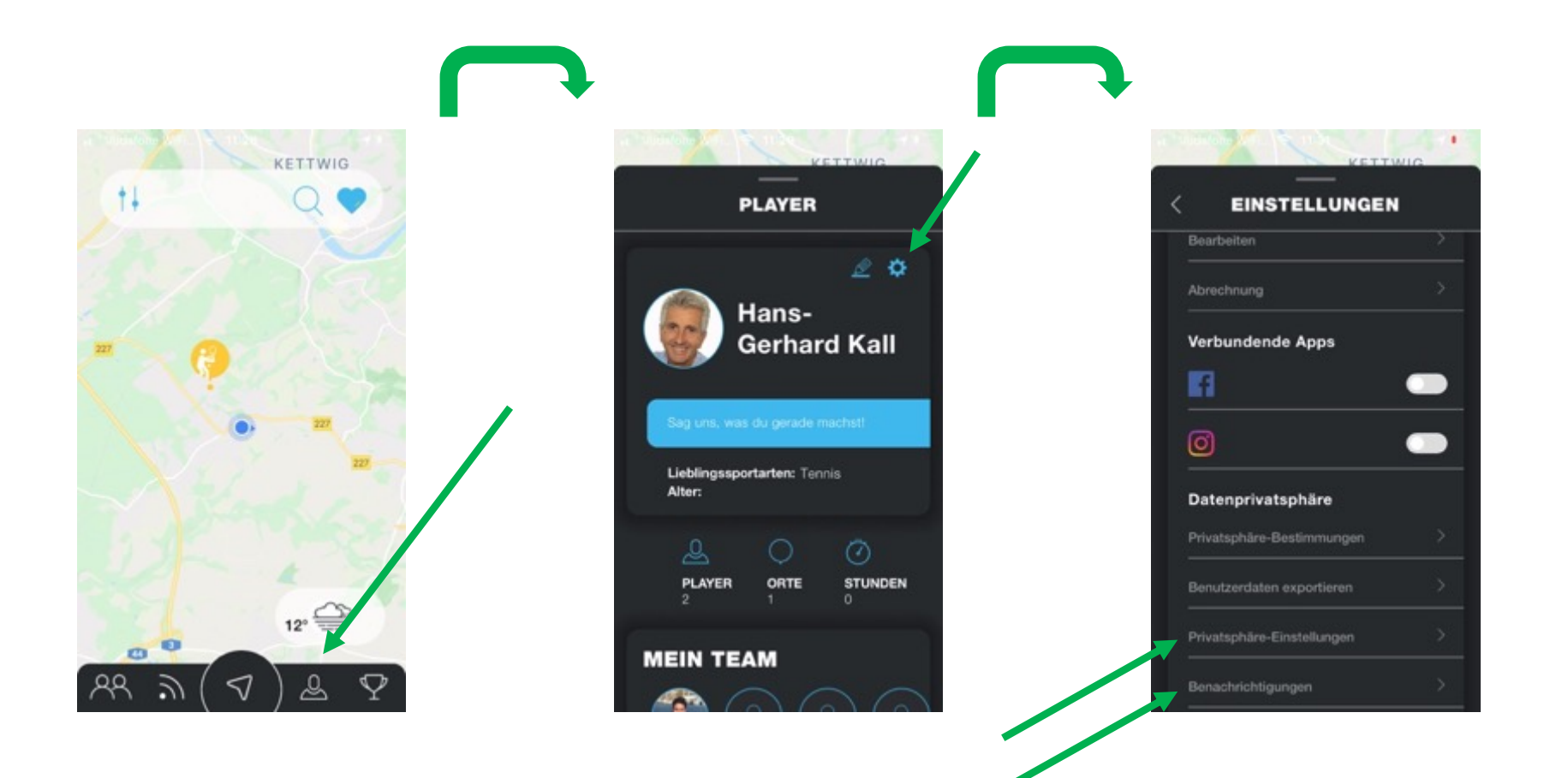

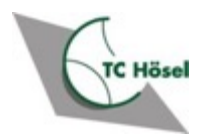

## Privatsphäre-Einstellungen

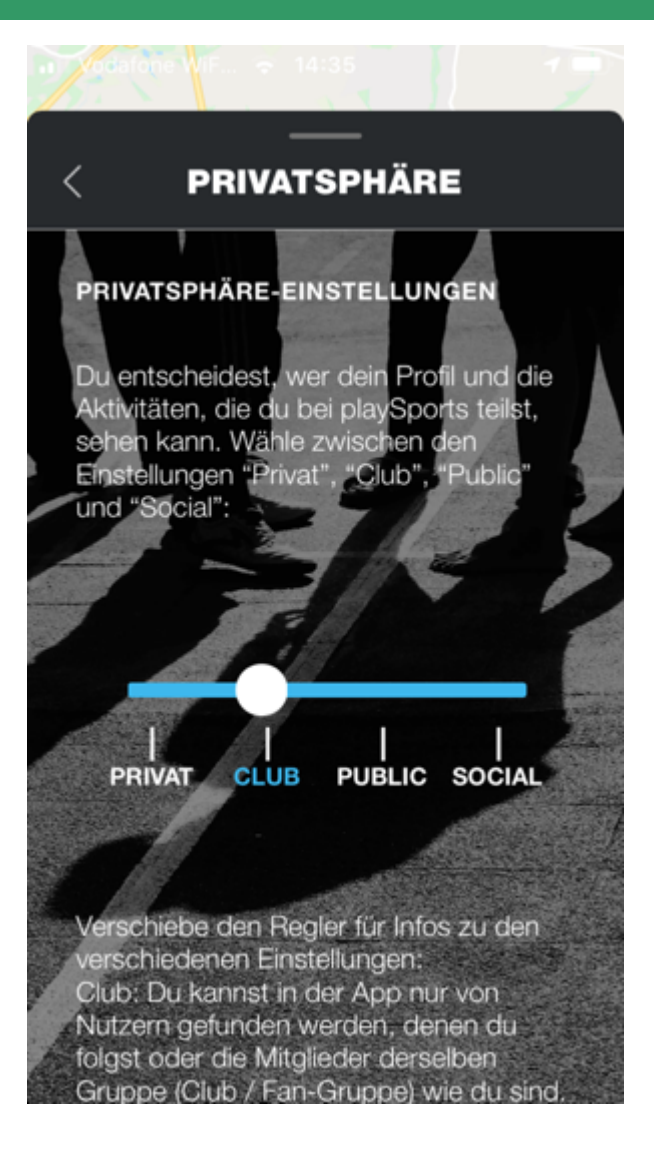

- Social Deine Aktivitäten sind f
  ür alle Nutzer von playsports sichtbar
- Public Deine Aktivitäten sind f
  ür alle Nutzer von playsports sichtbar
- Club Deine Aktivitäten sind nur sichtbar für Mitglieder einer gemeinsamen Gruppe (dem Club)
- Privat Deine Aktivitäten sind nur für Teilnehmende genau dieser Buchung sichtbar
- Bei Privatspäre-Einstellung Privat erscheinst Du bei einer Buchung mit "A" für Anonym
- Gewünscht ist die Einstellung Club, damit wir uns in der Platzübersicht mit unseren Namen sehen können
- Für die App muss bei seiner Nutzung der Ortungsservice (Location Service) zugelassen werden, da für eine Buchung die Spielaufnahme am Tennisplatz bestätigt werden muss

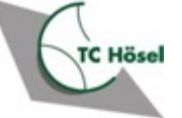

#### Benachrichtigungen

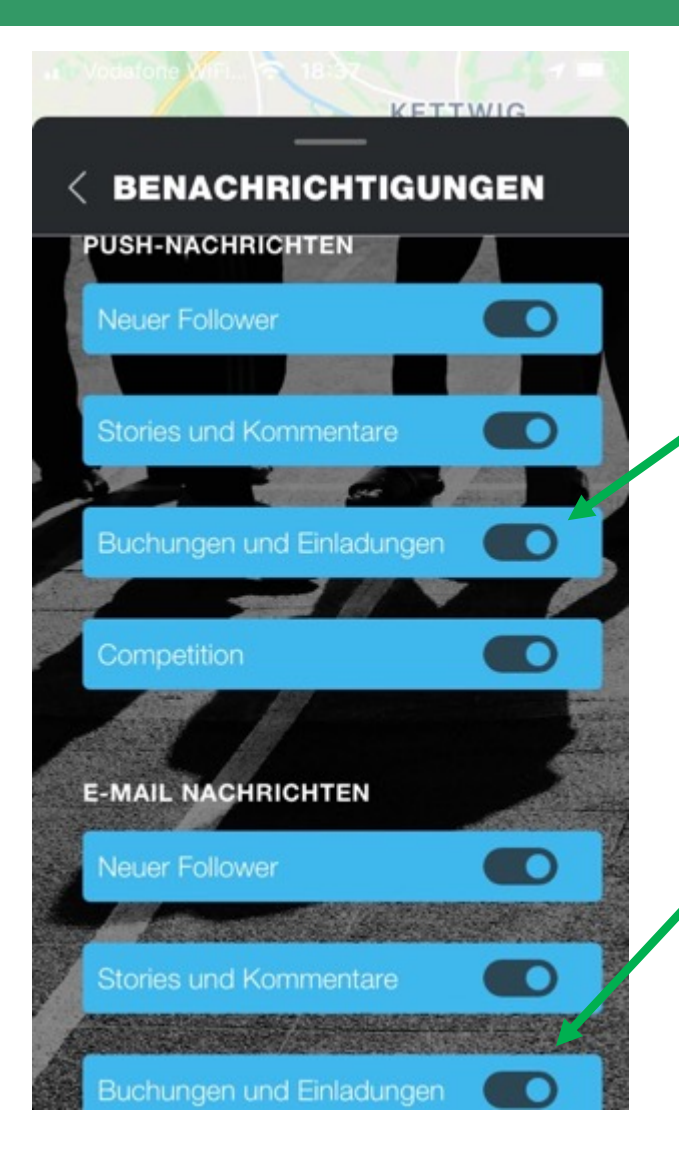

Push-Nachrichten

 Buchungen und Einladungen – Einschalten

 Die Einladung zu einem Spiel erhält man dann per Push-Nachricht

#### E-Mail Nachrichten

 Buchungen und Einladungen – Ein- oder Ausschalten nach persönlichem Geschmack

Andere Einstellungen nach Belieben

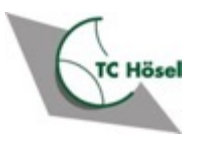

## Mitglieder ohne Smartphone

- Mitglieder ohne Smartphone/ohne Email-Adresse (z.B. Kinder) buchen einen Platz über das Dashboard
  - Dashboard ist das Buchungstablet am Clubhaus
  - Hier kann alternativ zu einer Platzbuchung via App ebenfalls ein Platz gebucht werden ("digitale Stecktafel")
  - App und Dashboard sind synchronisiert
- Für Mitglieder welche die App nicht nutzen können muss vorab ein Alias-Account angelegt worden sein
  - Z.B. durch die Eltern für ihre Kinder ohne Smartphone
  - ... oder durch den Administrator für Mitglieder ohne Email-Adresse
- Mit einem Alias-Account kann man eine Buchung nur auf dem Dashboard durchführen, nicht in der App

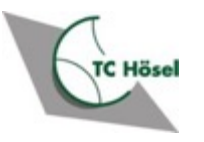

#### **Alias-Account anlegen**

|                | play       | >         |          |
|----------------|------------|-----------|----------|
| Anmelden       |            |           |          |
| E-Mail Adresse |            |           |          |
| Passwort       |            |           |          |
| PAS            | SWORT VERG | ESSEN     |          |
| REGISTRIEREN   |            | ABBRECHEN | ANMELDEN |
|                |            |           |          |
|                |            |           |          |

Konto

Benutzerprofil

Lias-Accounts

Datenschutz

Image: Construct of the second of the second

- Anlegen des Alias-Accounts erfolgt z.B. durch die Eltern f
  ür ihre Kinder, entweder
  - vom Dashboard am Verein
  - ... oder zuhause am PC, auf der playsports-Webseite

(https://locations.playsports.world/)

Alias-Accounts anklicken

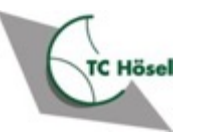

#### **Alias-Account anlegen**

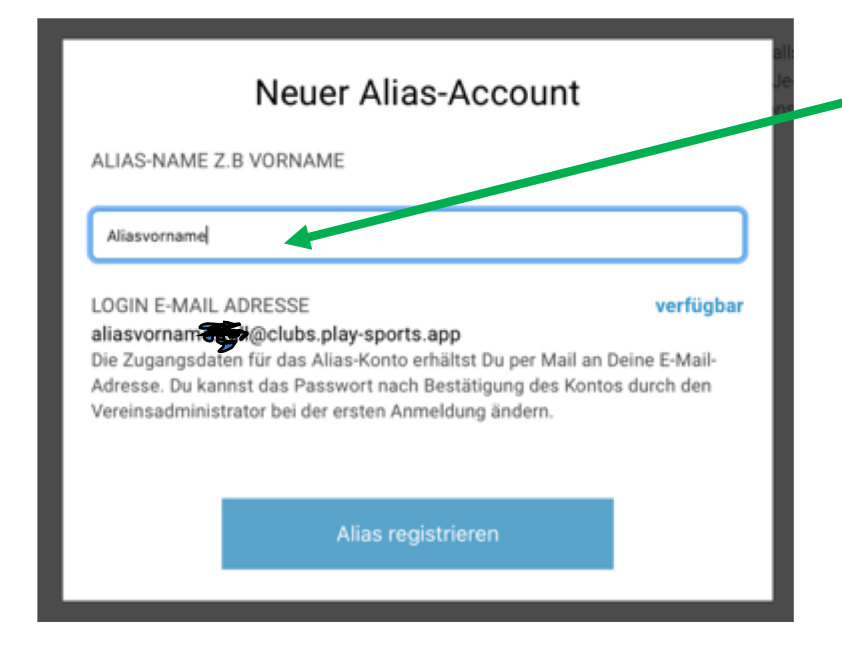

Bestätigungs-Email mit

PIN-Passwort für den

Alias-Namen

- Alias-Namen eingeben
- Zugangsdaten f
  ür das Alias-Konto mit seinem PIN werden an Email-Adresse des Initiators gesendet

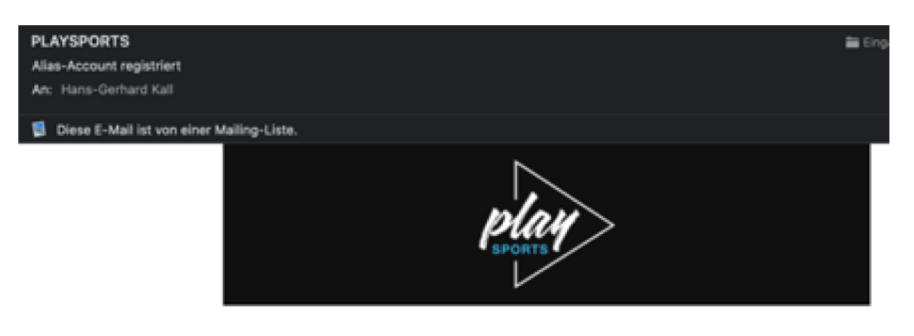

#### Hey Hans-Gerhard,

du hast erfolgreich einen Alias-Account bei PLAYSPORTS registriert. Das bedeutet: Die Person hinter dem Alias-Account besitzt keine eigene E-Mail-Adresse oder zumindest weißt du noch nicht, dass sie eine hat. Und trotzdem kann sich die Person über das Dashboard einloggen und einige Funktionalitäten von PLAYSPORTS nutzen.

Der Account läuft jedoch komplett über dich und dein Postfach. Das heißt, alle Benachrichtigungen dieses Alias-Accounts landen bei dir. Wenn alle Benachrichtigungen direkt bei Aliasvorname Kall landen sollen, teil Aliasvorname Kall dies bitte mit. In den Einstellungen lässt sich eine eigene E-Mail-Adresse hinterlegen.

Die initialen Zugangsdaten sind folgende und müssen beim ersten Login geändert werden:

▶play Dein Team von PLAYSPORTS

Passwort

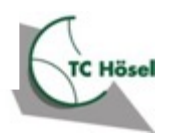

## **Alias-Account für Gastspieler**

- Ein Spiel mit befreundetem Gastspieler muss ebenfalls elektronisch über *playsports* gebucht werden
- Hierzu müssen Clubmitglieder, die einen Gastspieler einladen möchten, vorab einmalig einen persönlichen "Alias-Gastspieler" anlegen
- Siehe die Folien 9, 10 zum Anlegen eines Alias-Kontos f
  ür Gastspieler

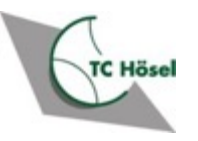

#### Fragen

- Richtet Fragen bitte per Email an <u>info@tchoesel.com</u>
- Die Playsports Hilfe-Seite <u>https://help.playsports.world</u> bietet weitergehende Informationen, gruppiert nach Themen

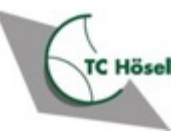